相場検索(セリ結果)例)JU北海道初出品コーナーの場合

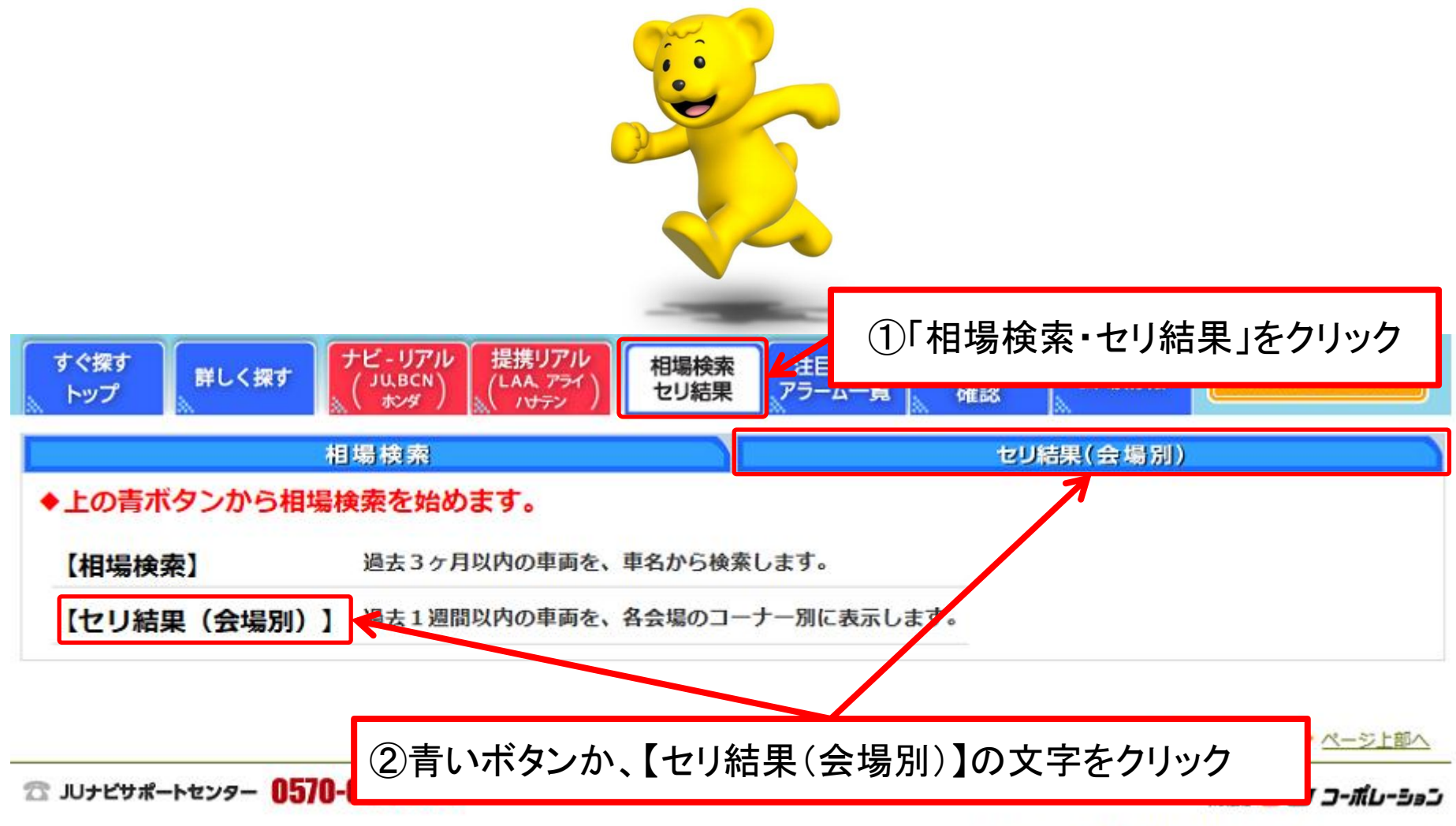

Copyright(c)2011 JU CORPORATION CO., Ltd. all rights reserved.

相場検索(セリ結果①)例)JU北海道初出品コーナーの場合

| ・・・・・・・・・・・・・・・・・・・・・・・・・・・・・・・・・・・・ | #ILALITE     03     04       第     03     04       日本     日本     日本       日本     日本     日本       日本 <th>会場指定画面<br/>(セリ結果(会場別)]をクリックすると、会場指定画面が<br/>表示されます。<br/>検索したい会場の【選択】ボタンをクリックします。</th> |                                                                                                    |                                                                                                    |  | 会場指定画面<br>(セリ結果(会場別)]をクリックすると、会場指定画面が<br>表示されます。<br>検索したい会場の【選択】ボタンをクリックします。                                                                                                    |
|--------------------------------------|----------------------------------------------------------------------------------------------------|----------------------------------------------------------------------------------------------------|----------------------------------------------------------------------------------------------------|--|----------------------------------------------------------------------------------------------------|
|                                      | →                                                                                                    | 定<br>用しないでください。<br>るコーナーの【明斜<br>どちらかをクリックし<br>00001 ~ 00053 明細一覧<br>00001 ~ 01146 明細一覧<br>01001 ~ 01540 明細一覧<br>03001 ~ 03026 明細一覧<br>03001 ~ 03026 明細一覧<br>09001 ~ 09105 明細一覧<br>09101 ~ 09105 明細一覧<br>09101 ~ 09105 明細一覧 | 田一覧]・【画像<br>西像一覧 明編印<br>西像一覧 明細印<br>西像一覧 明細印<br>西像一覧 明細印<br>西像一覧 明細印<br>西像一覧 明細印<br>西像一覧 明細印<br>西像一覧 明細印<br>西像一覧 明細印<br>西像一覧 明細印<br>西像一覧 明細印<br>西像一覧 明細印<br>西像一覧 明細印<br>西像一覧 明細印<br>西像一覧 明細印<br>西像一覧 明細印<br>西像一覧 明細印<br>西像一覧 明細印<br>西像一覧 明細印<br>西像一覧 明細印<br>田子 |  | <ul> <li>・会場の【選択】をクリックすると、コーナー指定画面が表示されます。</li> <li>検索したいコーナーの【明細一覧】か【画像一覧】のどちらかのボタンをクリックします。</li> <li>【明細一覧】・・・・文字で一覧を表示します。</li> <li>【画像一覧】・・・・写真付で一覧を表示します。</li> <li>"明細印刷"・・・・各コーナーの出品車両リストを印刷できます。</li> </ul> |

相場検索(セリ結果②)例)JU北海道初出品コーナーの場合

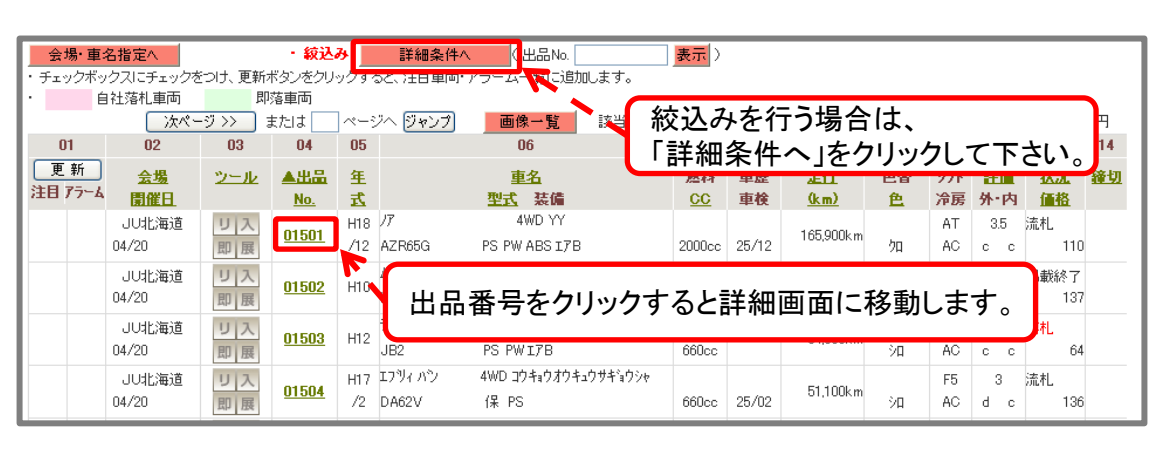

and a state of the second

## 明細一覧画面

・コーナー指定画面にて【明細一覧】をクリックした 画面です。出品番号をクリックすると、車両の 詳細画面に移動します。

- ・詳細条件で絞込む場合は【詳細条件へ】を クリックして下さい。
- ・会場やコーナーを変更する場合は左上の 【会場・車名指定へ】のボタンをクリックします。 会場・コーナー変更画面は次ページをご覧ください。

| ・注目ボタン、アラームボタンをク!                                         | リックすると、注目重要 アフーム一覧       | スロルします。            | areste 1               |                       | _            |  |  |
|-----------------------------------------------------------|--------------------------|--------------------|------------------------|-----------------------|--------------|--|--|
| <ul> <li>         自社落札車両<br/>次ページ         </li> </ul>     | 即落車両<br>ジンン または ページへ ジャ  | ンプ 明細一覧 該当所        | +数:53件 1/2ページ (1ページ    | 50 💙 件表示 変更 ) 金額単位:千円 | 圕            |  |  |
|                                                           |                          |                    |                        |                       |              |  |  |
| リ 入 即 展                                                   | リ入即展                     | リス即展               | リス 即 展                 | リ 入 即 展               | ll .‡        |  |  |
| JU北海道 04/20                                               | JU北海道 04/20              | JU北海道 04/20        | JU北海道 04/20            | JU北海道 04/20           | <sup>_</sup> |  |  |
| 00001 סיבע P                                              | 00002 エフジィランディ           | 00003 7-1-79-      | 00004 タウンエース/ア         | 00005 517             |              |  |  |
| H13 / 92,400km                                            | H13 /6 / 83,300km        | H12 73 / 117,200km | H11 / 103,300km        | H13 /10 / 60,100km    |              |  |  |
| 3 外d 内c 「検無し」                                             | 3 外d 内c 「検無し」            | 3.5 外c 内c 「検無し     | ▶ R 外c 内c 「検無し」        | 3 外d 内c 「検:24/10」     |              |  |  |
| 落札 28                                                     | 落札 93                    | 落札 44 4            | 5 AL 35                | 落札 43                 | <del>-</del> |  |  |
| <ul> <li>ジアモルR</li> <li>ジアモルR</li> <li>ジーントの一般</li> </ul> | ジビス140           ジレス1回1展 |                    | 番号か写真をクリッ<br>画面に移動します。 | クすると                  |              |  |  |
| JU北海道 04/20                                               | JU北海道 04/20              | JU北海道 04           |                        | 64/20                 | 11           |  |  |
| 00006 レガシィランカスター                                          | 00007 レガジィ ワコン           | 00008 サンバーディアス     | 00009 ヒュンダイ XG         | 00010 プレマシー           |              |  |  |
| HU9 /8 / 108,300km                                        | H14 /1 / 104,600km       | H13 / 82,300km     | H14 / 82,500km         | H13 / 4/,/UUkm        |              |  |  |
| 3.5 外に 内に 「 便無し」                                          | 3.5 外で 内に 「梗:25/01」      | 2 外を 1/30 「 便無し」   | 3.5 外で 1人に 「 梗無し」      |                       |              |  |  |
| CA1L 44                                                   | DALTE U                  | DATL 00            | D 前子L U                | 281L 44               | 1 B          |  |  |

画像一覧画面

- ・コーナー指定画面にて【画像一覧】をクリックを した画面です。出品番号か写真をクリックすると、 車両の詳細画面に移動します。
- ・詳細条件で絞込む場合は【詳細条件へ】を クリックして下さい。

・会場やコーナーを変更する場合は左上の 【会場・車名指定へ】のボタンをクリックします。 会場・コーナー変更画面は次ページをご覧ください。

(株)JUコーポレーション

相場検索(セリ結果③)例)JU北海道 初出品コーナーの場合

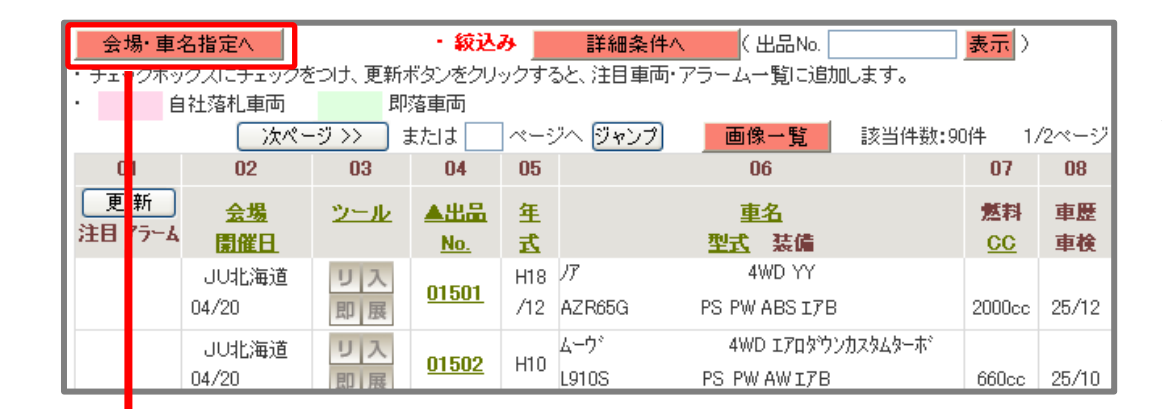

検索条件(会場・コーナー)を変更する場合は、 【会場・車名指定へ】をクリックします。 クリックすると下記の条件変更画面が表示されます。

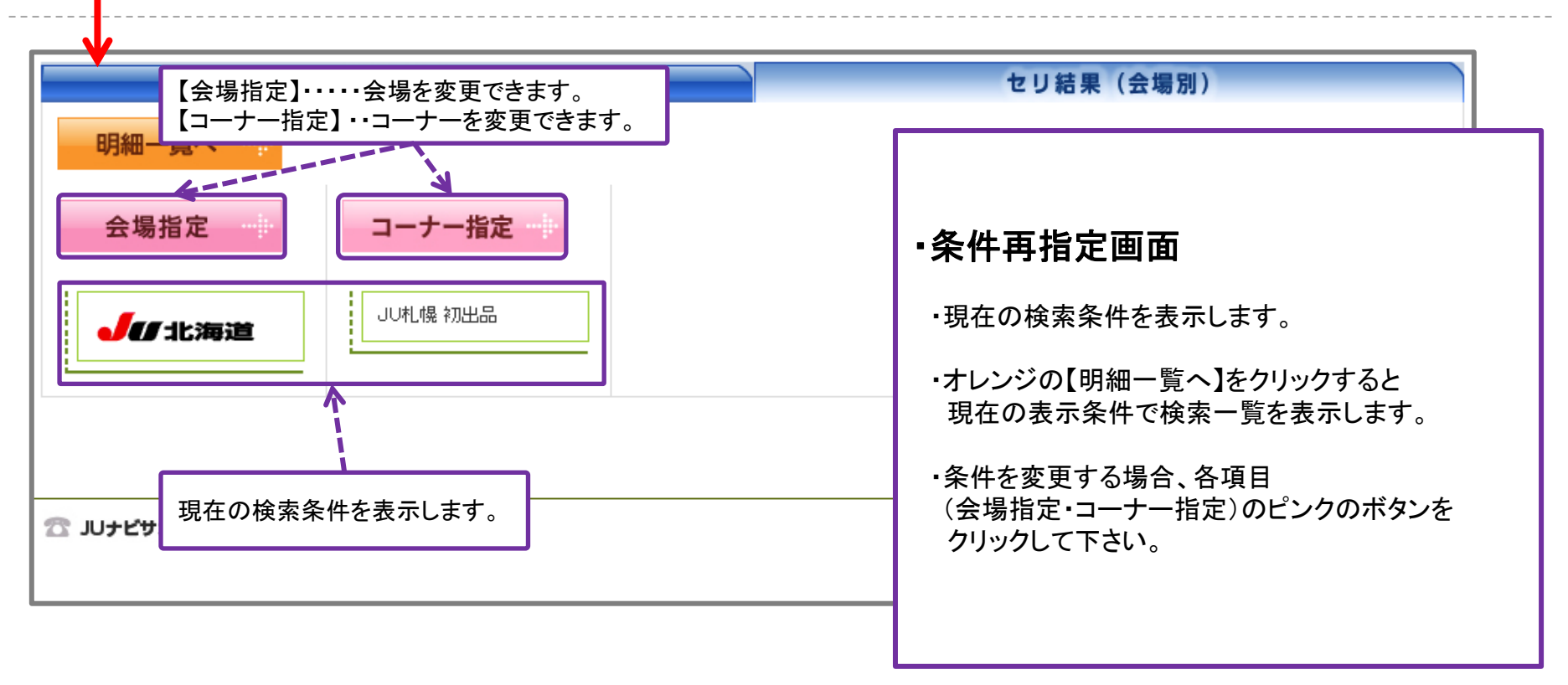